Общество с ограниченной ответственностью "1С-Медицина-Регион" Контракт № 28/22 от 29.03.2022 г. Рабочая документация

# Информационная система управления ресурсами медицинских организаций Тюменской области

Этап № 6. Реализация федеральных требований в информационной системе управления ресурсами медицинских организаций Тюменской области с учетом преемственности информации и территориальных приоритетов

# ПОЛЬЗОВАТЕЛЬСКАЯ ИНСТРУКЦИЯ

Задача: Эпикриз по законченному случаю амбулаторный

## «1С:Медицина. Больница»

На 5 листах

г. Тюмень 2022 г.

### 1. Основание разработки инструкции

Основанием для разработки данного документа является Контракт № 28/22 от 29.03.2022 года на выполнение работ по развитию (модернизации) государственной Информационной системы управления ресурсами медицинских организаций Тюменской области, а именно раздел Технического задания (приложение № 1 к Контракту) п.2.6.4 «Проведение опытной эксплуатации подсистем» «Реализация федеральных Этапа N⁰ 6 требований в информационной системе управления ресурсами медицинских организаций Тюменской области с учетом преемственности информации и территориальных приоритетов», в соответствии с требованиями Приложения 9 к Контракту в части разработки СЭМД «Эпикриз по законченному случаю амбулаторный».

#### 2. Пользовательская настройка системы

От пользователя никаких настроек системы не требуется.

#### 3. Пользовательская инструкция

#### 3.1 Открытие случая и создание медицинского документа

Для создания амбулаторного случая необходимо в списке пациентов врача дважды нажать на пациента. Откроется вкладка «Приемы», в которой следует нажать кнопку «Открыть случай» (Рис. 1).

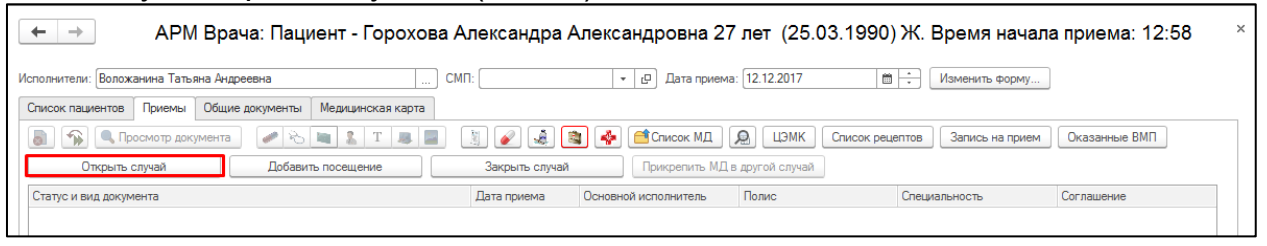

Рис. 1 – Открытие амбулаторного случая

В открывшейся форме «Информация по открытому случаю» необходимо заполнить данные по случаю и первого посещения, затем нажать кнопку «Сохранить данные» (Рис. 2).

| Информация по открытому случаю: (1С:Предприятие)     | × |  |  |  |  |  |
|------------------------------------------------------|---|--|--|--|--|--|
| Информация по открытому случа                        |   |  |  |  |  |  |
| Сохранить данные Еще -                               |   |  |  |  |  |  |
| Пациент: Горохова Александра Александро              |   |  |  |  |  |  |
| Страховые отношения: Полис ОМС единого образца Серия |   |  |  |  |  |  |
| Данные по случаю                                     |   |  |  |  |  |  |
| Дата открытия случая: 12.12.2017 🛗                   |   |  |  |  |  |  |
| Вид случая: Амбулаторно 👻                            |   |  |  |  |  |  |
| Вид мед. помощи: первичная врачебная медико-с 🔻      |   |  |  |  |  |  |
| Причина посещения: ЗАБОЛЕВАН - 19 -                  |   |  |  |  |  |  |
| Форма мед. помощи: Планово 🔹                         |   |  |  |  |  |  |
| Травма:                                              |   |  |  |  |  |  |
| Данные по посещению                                  |   |  |  |  |  |  |
| Вид посещения: Прием 💌                               |   |  |  |  |  |  |
| Дата / время посещения: 12.12.2017 12:10 🛗           |   |  |  |  |  |  |
| Врач: Воложанина Татьяна Андре 👻                     |   |  |  |  |  |  |
| Специальность: Терапия 👻                             |   |  |  |  |  |  |

Рис. 2 – Информация по открытию амбулаторного случая

Внимание! Все поля обязательны к заполнению.

После сохранения откроется «Форма выбора ШМД», где необходимо выбрать нужный ШМД, например, «Протокол осмотра специалиста» (Рис. 3).

| 10               | Форма выбора ШМД (1С:Предприятие) 🔒 📰 🗂 М М+ М- 🗆 🗙                      |  |  |  |  |  |
|------------------|--------------------------------------------------------------------------|--|--|--|--|--|
| Форма выбора ШМД |                                                                          |  |  |  |  |  |
|                  | Выбрать Найти Отменить поиск Только свои 🗟 📩 ?                           |  |  |  |  |  |
| ŀ                | Наименование 🕴                                                           |  |  |  |  |  |
| Ţ                | Диспансерный осмотр                                                      |  |  |  |  |  |
| Į                | Дневник медицинской сестры                                               |  |  |  |  |  |
| к                | Карта больного лечащегося в физиотерапевтическом отделении (форма 044/у) |  |  |  |  |  |
| Ν                | Медицинская справка о допуске к управлению TC                            |  |  |  |  |  |
| Г                | Іротокол осмотра специалиста                                             |  |  |  |  |  |
| 3                | Этапный эпикриз                                                          |  |  |  |  |  |
|                  |                                                                          |  |  |  |  |  |
|                  |                                                                          |  |  |  |  |  |
|                  |                                                                          |  |  |  |  |  |
|                  |                                                                          |  |  |  |  |  |
|                  |                                                                          |  |  |  |  |  |
|                  |                                                                          |  |  |  |  |  |

Рис. 3 – Открытие амбулаторного случая

В окне документа заполнить все необходимые поля. Для заполнения «Диагноза», «Анамнеза» и других полей можно использовать готовые фразы. Открыть/скрыть фразы можно по кнопке «Показать/скрыть готовые фразы». Для подписания документа нужно нажать кнопку «Документ готов». Если документ еще не готов и требуется заполнить его потом, тогда нажать кнопку «Записать и закрыть». (Рис. 4).

| 🗲 🔿 ☆ Горохова Александра Александровна Медицинский документ 0000-0002879152 от                                                 | 12.12.2017 13:09:11 ×                                                                                                  |
|----------------------------------------------------------------------------------------------------|----------------------------------------------------------------------------------------------------|
| Протокол осмотра специалиста                                                                                                    |                                                                                                    |
| Записать и закрыть 🔚 🖉 Документ готов 🛛 Выбрать ШМД 🗋 Заполнить на основании 🌖 Очистить все поля 🗋 Создать на основании 🔹 Скрыт | ь готовые фразы                                                                                                    |
| Пациент: Горохова Александра Александровна Номер карты: 20172000342950                                                          |                                                                                                    |
| Дата рождения: 25.03.1990                                                                                                    |                                                                                                    |
| Специальность: Терапия 🔹 🗗 Код минздрава: 27                                                                                    |                                                                                                    |
| Осмотр: тералевта Дата осмотра: 12.12.2017 13:13                                                                                |                                                                                                    |
| Тип приема:                                                                                                    |                                                                                                    |
| Προτοκοπ ЛЛΟ                                                                                                    |                                                                                                    |
| Рост: 0 см; Вес: 0.0 кг; ИМТ: 0.0 кг/м2;                                                                                        | Подбор готовых фраз                                                                                                    |
| САД/ДАД: 0 / 0 мм рт.ст.                                                                                                    | 🚍 Выбрать 🦻 Запятая Еще 💌                                                                                              |
| ЧСС: 0 /мин. ЧДД: 0 /мин. Температура тела: 0.0 °С                                                                              | Код Ссылка                                                                                                    |
| Холестерин: 0.0 ммоль/л                                                                                                    | = 0000 Суставы_плечевые_норма                                                                                          |
| Глюкоза: 0.00 ммоль/л                                                                                                    | <ul> <li>ОООО Рентгенография придаточных пазух носа</li> <li>ОООО КИ БША</li> </ul>                                    |
| Srabiee:                                                                                                    | = 0000 ПО РЧО БПВ + минифлебэктомия                                                                                    |
|                                                                                                    | = ТООО А46 Рожа                                                                                                    |
| • curbowerbas                                                                                                    | = ТООО Здоров                                                                                                    |
| Основной диагноз: 203.8 - 40 Наблюдение при подозрении на другие болезни или состояния                                          | <ul> <li>ТООО SO0.0 Ушиб мягких тканей головы</li> </ul>                                                               |
| Детализация основного диагноза:                                                                                                 | = ТООО КЛТ                                                                                                    |
|                                                                                                    | = Т000 Перелом поясничного Тыщенко                                                                                     |
|                                                                                                    | <ul> <li>Тооо Позиционное сдавление спины Емелья</li> </ul>                                                            |
|                                                                                                    | = 1000 УЗИ почек                                                                                                    |
|                                                                                                    | T000 COBMECT                                                                                                    |
| Цооавить 🔹 🔹                                                                                                    | <ul> <li>Тоцо Протокол склеропластика по Пивоварову</li> <li>Топо</li> <li>катарахита постика по Пивоварову</li> </ul> |
| Код по мкб10 Детализация                                                                                                    |                                                                                                    |
|                                                                                                    |                                                                                                    |
|                                                                                                    | = T000 OP3                                                                                                    |
|                                                                                                    |                                                                                                    |
|                                                                                                    |                                                                                                    |
| > Риски                                                                                                    | = ТООО Синусит                                                                                                    |
| Жалобы:                                                                                                    | = Т000 Шейка консерва                                                                                                  |
| На боль в области поясничного отдела позвоночника,                                                                              | - Т000 ПРЕДОП                                                                                                    |
|                                                                                                    | = ТООО выпсика камень ослож                                                                                            |
|                                                                                                    | = ТООО лихорадка до 1г                                                                                                 |
| Ardines:                                                                                                    | = Т000 Бицепс общее                                                                                                    |
| болеет, с появления образования в области                                                                                       | = Т000 аппендицит? ИБ                                                                                                  |

Рис. 4 – Заполнение документа

В случае ошибочного нажатия «Документ готов» можно отменить действие, нажав кнопку «Документ не готов».

|   | ← → ☆ Медицинский документ 0000-0002908218 от 14.12.2017 10:49:36                                                                        |                                          |                                      |             |  |  |  |
|---|----------------------------------------------------------------------------------------------------|------------------------------------------|--------------------------------------|-------------|--|--|--|
| Г | Просмотр медицинского документа                                                                                                    |                                          |                                      |             |  |  |  |
|   | Закрыть 📳 🔀 Документ не го                                                                                                    | отов Печать МД Усеченный 🔒 Доп. Печать 🔹 | Сетка 📲 Исходник 🔚 Сохранить 🔹 🌘 🔹 👔 |             |  |  |  |
|   | ГБУЗ ТО "Областная клиническая больница №2"<br>Терапевтическое отделение №3<br>625048, Тюменская обл, Тюмень г, Мельникайте ул, дом № 75 |                                          |                                      |             |  |  |  |
|   | Протокол осмотра терапевта                                                                                                    |                                          |                                      |             |  |  |  |
|   | Пациент: Брю                                                                                                    | ханова Татьяна Сергеевна                 | № карты:                             | 20002128248 |  |  |  |
|   | Дата рождения: 17.0                                                                                                    | 9.1983                                   | Пол:                                 | Женский     |  |  |  |
|   | <b>Дата осмотра:</b> 14.12.2017                                                                                                    |                                          |                                      |             |  |  |  |
|   | Рост: 159 см; Вес: 46 кг; ИМТ: 18,2 кг/м2;                                                                                               |                                          |                                      |             |  |  |  |
|   | Основной днагноз: Z03.8                                                                                                    |                                          |                                      |             |  |  |  |
|   | <b>Врач:</b> Воложанина Татьяна А<br>Дата: 14.12.2017                                                                                    | Андреевна                                |                                      |             |  |  |  |

Рис. 5 – Готовый документ

В результате сформировался новый амбулаторный случай и одновременно с ним новое посещение (все созданные врачом посещения отображаются при нажатии плюсика у амбулаторного случая). Если медицинский документ содержал информацию о диагнозе пациента, этот диагноз становится диагнозом текущего посещения.

### 3.2 Закрытие случая и создание медицинского документа

СЭМД «Эпикриз по законченному случаю амбулаторный» формируется на основе закрытого амбулаторного случая. Для автоматического формирования СЭМД и последующей отправки документа в подсистему «Отложенное подписание» для подписания документа ЭЦП. Необходимо обязательно заполнить поля «Услуга», «Результат обращения», «Исход заболевания», информация для заполнения зависит от результатов обследования пациента (Рис 6.)

| Начальная страница АРМ Врача: Пациент -                                                                                          |                       | I. Время нача                  | ☆ Информация              | по закрытию случа          | ая:Но 🖉 🕴            |          |          |
|----------------------------------------------------------------------------------------------------|-----------------------|--------------------------------|---------------------------|----------------------------|----------------------|----------|----------|
| ← → APM Врача: Пациент -                                                                                                    |                       | (29.12.2                       | Сохранить данные          | 🕥 Открыть список оказанны  | ых услуг             | Еще -    |          |
| нтерфейс: Компактный Обычный Исполнители: Зотова Ангелина Юрьевна                                                                |                       | СМП:                           | Пациент:                  |                            |                      |          | h        |
| Сансок раниентов Запросы ТМК Помемы Общие вокументы. Мерицинская кар                                                             |                       | Tervillas pepa                 | Мед. полис: <u>№:</u>     |                            |                      |          | -        |
|                                                                                                    |                       |                                | Данные по случаю          |                            |                      |          | 5        |
| 🔊 🐪 🔍 Просмотр документа 💼 🥒 🗞 💻 🤱 Т 🍢 📟                                                                                         | 📔 т 🛛 ВМП т 🖉         | ) 🖌 🛃 🧕                        | Дата открытия случая: 07. | 12.2022                    |                      |          | ТМК      |
| 🟥 🛅 🖸 🔕 Изменить случай Изменить посещение Дистан                                                                                | щионное сопровождение | <ul> <li>Закрыть сл</li> </ul> | Вид случая: Ам            | булаторно                  |                      |          | учета ди |
| Статус и вид документа                                                                                                    | Дата приема           | Основной испо                  | Причина посещения: по :   | заболеваниям 🔻             | 19                   | -        |          |
| <ul> <li>225589811 от 07.12.22, Амбулаторный случай</li> </ul>                                                                   | Дата карты:           | 07.12.2022 - 07                | Форма мед. помощи: Нес    | отложная                   |                      |          |          |
| <ul> <li>(</li> <li>)Готов, Протокол оказания неотложной помощи</li> </ul>                                                       | 07.12.2022            | Зотова 🛑                       | Травма:                   |                            |                      |          | О "Альфа |
| <ul> <li>225441750 от 30.09.22, Амбулаторный случай</li> </ul>                                                                   | Дата карты:           | 30.09.2022 - 30                |                           |                            |                      |          |          |
| <ul> <li>225419147 от 21.09.22, Амбулаторный случай</li> </ul>                                                                   | Дата карты:           | 21.09.2022 - 21                | данные по закрытию слу    | Р                          |                      |          |          |
| <ul> <li>225191841 от 25.05.22, Амбулаторный случай</li> <li>205102050 20.05.22, Амбулаторный случай</li> </ul>                  | Дата карты:           | 25.05.2022 - 25                | вид мед. помощи.          | Первичная доврачеоная меди | ко-санитарная помощь |          |          |
| 225182259 от 20.05.22, Амбулаторный случай     214922246 ат 20.12.21, Амбулаторный случай                                        | Дата карты:           | 20.05.2022 - 20                | Цель посещения:           | Посещение в неотложной фор | оме                  |          |          |
| <ul> <li>Эличэссэнэ от золгод 1,2,2,1, Амбулаторный случай</li> <li>Эличэссэнэ от золгод 1,2,2,1, Амбулаторный случай</li> </ul> | Дата карты:           | 24 12 2021 - 24                | Диагноз:                  | J06.9                      | • Поставить          | на ДУ: 🗌 |          |
|                                                                                                    | Дата карты:           | 11.05.2021 - 11                | Характер заболеваний:     | Острое                     |                      | •        |          |
| <ul> <li>193595087 от 10.06.19, Амбулаторный случай</li> </ul>                                                                   | Дата карты:           | 10.06.2019 - 10                | Лата закрытия:            | 07 12 2022                 |                      |          |          |
|                                                                                                    |                       |                                | Perio componente          | 2                          |                      |          |          |
|                                                                                                    |                       |                                | врач, закрывающии случаи  | . Зотова                   |                      | <u> </u> |          |
|                                                                                                    |                       |                                | Специальность:            | Лечебное дело              |                      | •        |          |
|                                                                                                    |                       |                                |                           |                            |                      |          |          |
|                                                                                                    |                       |                                | Услуга:                   | 1.1.3.010                  | × с Диспанс          | еризация |          |
|                                                                                                    |                       |                                | Результат обращения:      | Лечение завершено          |                      | •        |          |
|                                                                                                    |                       |                                | Исход заболевания:        | Улучшение                  |                      |          |          |
|                                                                                                    |                       |                                | паправлен на несо.        |                            |                      |          | 1        |
|                                                                                                    |                       |                                | Особый случай             |                            |                      |          |          |
|                                                                                                    |                       |                                | 2                         |                            |                      |          |          |
|                                                                                                    |                       |                                |                           |                            |                      |          |          |
|                                                                                                    |                       |                                |                           |                            |                      |          |          |
|                                                                                                    |                       |                                |                           |                            |                      |          |          |
|                                                                                                    |                       |                                |                           |                            |                      |          |          |
|                                                                                                    |                       |                                |                           |                            |                      |          |          |

Рис. 6 – Закрытие амбулаторного случая

После этого регламентное задание автоматически создает СЭМД по закрытому амбулаторному случаю и документ попадает в подсистему «Отложенное подписание» для подписания документа ЭЦП (Рис 7).

| 🗏 Главное 🇼 Договоры и 🏹 Маркетинг 👔                                                                                                    | Медицинская организация Пормативно-справочная информация                                                                                                    | Регистратура<br>Регистратура<br>Регистратура<br>Регистратура<br>Регистратура<br>Контроль исполнения<br>Нетрудоспособности<br>Контроль исполнения                                                                                                    | 👌 Мониторинг беременных 🍶 Автог |
|----------------------------------------------------------------------------------------------------|----------------------------------------------------------------------------------------------------|----------------------------------------------------------------------------------------------------|---------------------------------|
|                                                                                                    |                                                                                                    |                                                                                                    | □ouck (Ctrl+F) × ⊗              |
| Сменное задание                                                                                                    | Канцер-регистр                                                                                                    | Отчеты                                                                                                    |                                 |
| АРМ врача Поликлиника                                                                                                    | Рабочее место для работы с Канцер-регистром                                                                                                    | Дополнительные отчеты                                                                                                    |                                 |
| Список маршрутных листов                                                                                                    | Диспансерный учет                                                                                                    | Мониторинг оказания неотпожнои помощи<br>Отчет планирование госпитализации                                                                                                    |                                 |
| Направления<br>Отчеты по контролю исполнения<br>Тест имиунопрофилатизми<br>Заключилельный акт профосмотра<br>Заказ надора<br>Отволивное подписание<br>Поминирование (посталации<br>Напенирование (посталации                                                                                                    | Дистальсярое набладение<br>Регистры хремических заболеваний<br>МО-Профите-Регистр<br>Регистрация соответствия регистров диспансеризации и диализов<br>Плавы печения ДУ<br>Регистрация соответствия планов лечения и диализов<br>Диализаи-Плавы лечения | Очиет по пащичетам, для которых создано Залигочения ГВС<br>Паслор врачебного участка (периятрический)<br>Паслор врачебного участка (пералевтический)<br>Просмотр истории болезии<br>Ригламентрованный отиче форма 060/у<br>Сведения о беременности с абортвеным исходом<br>Сведения в эпокачественных новообразованиях |                                 |
| Направление на IIIC3 (обрана № 685у)<br>Список несовершеннолтетик для проевдения медицинских осмотров<br>Обработи запроводо ет проевденици, огранизаций<br>Отправка ЗМЖ Пациента на экспертиху<br>Список върослото населения для проевдения осмотров<br>Классификатар клинических рекомендаций<br>Заказ на чинотториет ГПИП | Виды включения в диспансерное наблюдение<br>Группы здорови<br>Обработка ешибок по ду ТФОМС<br>Причины прекращения диспансерногу наблюдения<br>Причины прекращения диспансерного наблюдения<br>Стадии заболевания                                       | Серенс<br>АРИ превязонной медоестры<br>Груповые осмотры<br>Даные о послутивших пациентах<br>Дополнительные обработои<br>Органайзер пациента<br>Посф. воздения с                                                                                                    |                                 |
|                                                                                                    | ini pencipa                                                                                                    | nipop. oceroiper                                                                                                    |                                 |

Рис. 7 – Отложенное подписание

Пользователю необходимо зайти в подсистему «Отложенное подписание», перейти на вкладку «Демография и прочие документы», выбрать документы «Эпикриз по законченному случаю амбулаторный» и подписать их. Документы можно отфильтровать по типу документа (Рис. 8).

| 🚍 Главное 🗼 Договоры и<br>взаиморасчеты 🎧 Маркетинг 뒧 Медицинская организация                             | Нормативно-справочная | егистратура 🖉 Листои 👌 Контроль исполнения 🏂 Мониторинг беременных                                                                                                    | Автол торгог        |
|----------------------------------------------------------------------------------------------------|-----------------------|----------------------------------------------------------------------------------------------------|---------------------|
| н Начальная страница Список отложенных документов ×                                                       |                       |                                                                                                    |                     |
| ← → Список отложенных документов                                                                          |                       |                                                                                                    | :                   |
| 0- C                                                                                                    |                       |                                                                                                    | Еще                 |
| Сотрудник: Зотова                                                                                         |                       |                                                                                                    |                     |
| Медицинские документы Демография и прочие документы                                                       |                       |                                                                                                    |                     |
|                                                                                                    |                       |                                                                                                    |                     |
|                                                                                                    |                       |                                                                                                    |                     |
| C. U.12.2022 B No: U0.12.2022 B                                                                           |                       |                                                                                                    | 1                   |
| Тип документа                                                                                             | Подписант             | Свидетельство                                                                                                    | Количество подлисей |
| Зпикриз по законченному случаю амбулаторный (тиб)                                                         | Зотова                | Эпикрия по законченному случаю амбулаторный (тмб) 001125142 от 07.12.2022 0:00:00                                                                                                    |                     |
| Эпикриз по законченному случаю амбулаторный (тмб)                                                         | Зотова                | Эпикриз по законченному случаю амбулаторный (тмб) 001125512 от 07.12.2022 0.00.00                                                                                                    |                     |
| Эпикриз по законченному случаю амбулаторный (тмб)                                                         | Зотова                | Эпикрия по законченному случаю амбулаторный (тмб) 001125602 от 07.12.2022 0.00.00                                                                                                    |                     |
| Эпикриз по законченному случаю амбулаторный (тмб)                                                         | Зотова                | Эпикриз по законченному случаю амбулаторный (тмб) 001125491 от 07.12.2022 0.00.00                                                                                                    |                     |
| Эпикриз по законченному случаю амбулаторный (тмб)                                                         | Зотова                | Эпикриз по законченному случаю амбулаторный (тмб) 001125495 от 07.12.2022 0.00.00                                                                                                    |                     |
| Эпикриз по законченному случаю амбулаторный (тмб)                                                         | Зотова                | Эпикриз по законченному случаю амбулаторный (тмб) 001125615 от 07.12.2022 0:00:00                                                                                                    |                     |
| Эпикриз по законченному случаю амбулаторный (тмб)                                                         | Зотова                | Эпикриз по законченному случаю амбулаторный (тмб) 001125789 от 07.12.2022 0:00:00                                                                                                    |                     |
| Эпикриз по законченному случаю амбулаторный (тмб)                                                         | Зотова                | Эпикрия по законченному случаю амбулаторный (тмб) 001125537 от 07.12.2022 0.00.00                                                                                                    |                     |
| Эпикриз по законченному случаю амбулаторный (тмб)                                                         | Зотова                | Эпикриз по законченному случаю амбулаторный (тмб) 00112564 / от 07.12.2022 0.00/00                                                                                                    |                     |
| Эликриз по законченному случаю амбулаторный (тмб)                                                         | Зотова                | Эпикриз по законченному случаю амбулаторный (тмб) 001125/31 от 07.12.2022 0.0000                                                                                                    |                     |
| Зликриз по законченному случаю амоулаторный (тмо)                                                         | Jotosa                | Shukpus no sakohvehhomy chyvako ambynatophala (tmb) UU 1125/43 of UV.12.2022 0.0000<br>Dhukpus no sakohvehhomy chyvako ambynatophala (tmb) UU 1125/43 of UV.12.2022 0.0000                                                                                                    |                     |
| Эпикриз по законченному случаю амбулаторный (тмб)                                                         | Зотова                | Эпикриз по законченному случаю амбулаторный (тмб) 001125/92 от 0/.12.2022 0:00:00                                                                                                    |                     |
| Зпикриз по законченному случаю амбулаторный (тмб)                                                         | Зотова                | Эпикриз по законченному случаю амбулаторный (тмб) 001125/53 от 07.12.2022 0.0000                                                                                                    |                     |
| Зликриз по законченному случаю амоулаторный (тмо)                                                         | Jotosa                | Shukpus no sakohvehhomy chyvako amoynatophala (tMD) UU 1125/38 of UV.12.2022 0.0000<br>Diskohvehhomy chyvako amoynatophala (tMD) UU 125/38 of UV.12.2022 0.0000                                                                                                    |                     |
| Зпикриз по законченному случаю амоулаторный (тмо)                                                         | 307088                | Эпикрия по законченному случаю амбулаторный (тМО) UU 112/39 от U/.12.2022 UUUUU                                                                                                    |                     |
| Зпикриз по законченному случаю амбулаторным (тмо)                                                         | 307088                | Зликриз по законченному случаю амбулаторных (тмб) 00112500 от 07.12.2022 0.00/00                                                                                                    |                     |
| Этикриз по законченному случаю амбулаторным (тмо)                                                         | 301088                | Эликрия по законченному случаю амбулаторным (тмб) 001125125 от 07.12.2022 0.00.00                                                                                                    |                     |
|                                                                                                    | 301088                | 310KpH3110 30K0149910497 CITY400 40K0149 CITY400 40K0140 (1M0) 001125043 01/12.2022 0.00.00                                                                                                    |                     |
| Эликриз по закончетному случаю амулаторном (тик)<br>Эликрия по закончетному случаю амулаторном (тик)      | 201088                | Эликули то законченному случаю аккулаторнам (тко) об 112.0020 10.112.0022 00.00<br>Эликули то законченноми случаю аккулаторнам (тко) об 112.0020 10.112.0022 00.00                                                                                                    |                     |
| оникриз по закончелному случаю акоула горнан (нко)<br>Эпистика по взисичение описаю закбилаторные (нко)   | 301088                | <ul> <li>Dissipara no servinetendos y citivado antogrando parte da construcción da construcción da construccinente construcción da construcción da construcción da constru</li></ul> |                     |
| оникриз по законтектиту слутах алкула кривно (по)<br>Электика по законтектиту слутах алкула кольска (поб) | 301088                | <ul> <li>Server the server term of the server term of term of term of ter</li></ul> |                     |
| Эпинона по законченному случаю амбулаторная (тех)                                                         | 301088                | <ul> <li>Service model and the service and the service of the service of the service of the service service service service and the service of the service service</li></ul> |                     |
| Эписона по законченному случаю амбулаторный (тиб)                                                         | 301088                | <ul> <li>Security to associate endow caves and provide the provided and provide the provided of the provided and provided and provi</li></ul> |                     |
| Эпикоиз по законченному случаю амбулаторный (тиб)                                                         | 301088                | Structures to second entropy of the of the optimic optimic optimic of the optimic optimic opti       |                     |
| Эпикриз по законченному случаю амбулаторный (тмб)                                                         | Зотова                | Эпикриз по законченному случаю амбулаторный (тиб) 001125106 от 07.12.2022 0:00:00                                                                                                    |                     |

Рис. 8 – Список отложенных документов

После подписания ЭЦП МО через массовое подписание, СЭМД на основе созданного МД автоматически отправится в РЭМД.